Logga in i IdrottOnline, klicka på **Administration** och sedan på **Personer**. Välj "Enbart Medlemmar" i rutan för Person och klicka på sök.

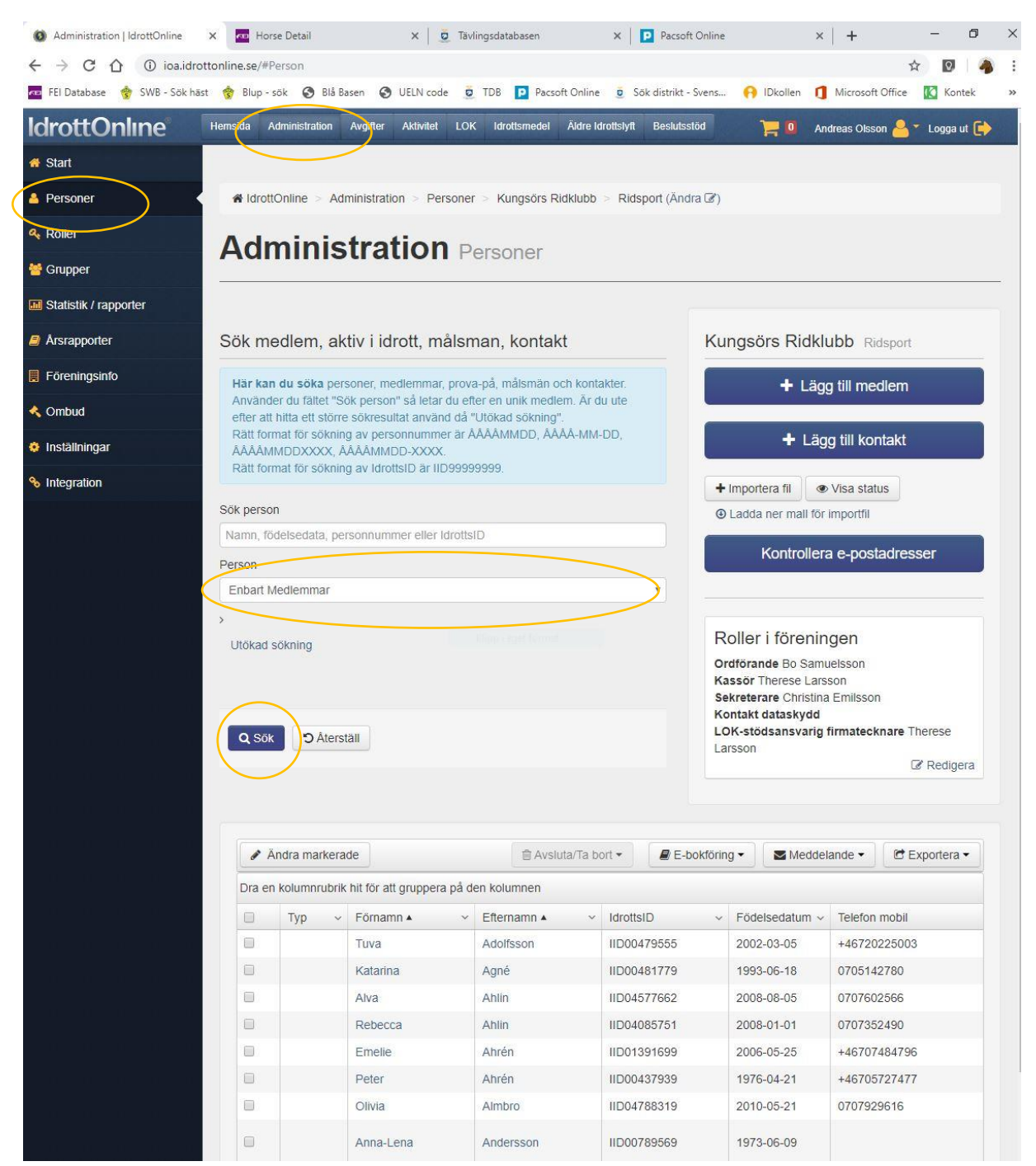

Markera vilka personer du vill ändra genom att bocka i rutan som är längst ut till vänster, eller klicka i den översta för att markera alla på den sidan. Klicka sedan på knappen "Ändra markerade".

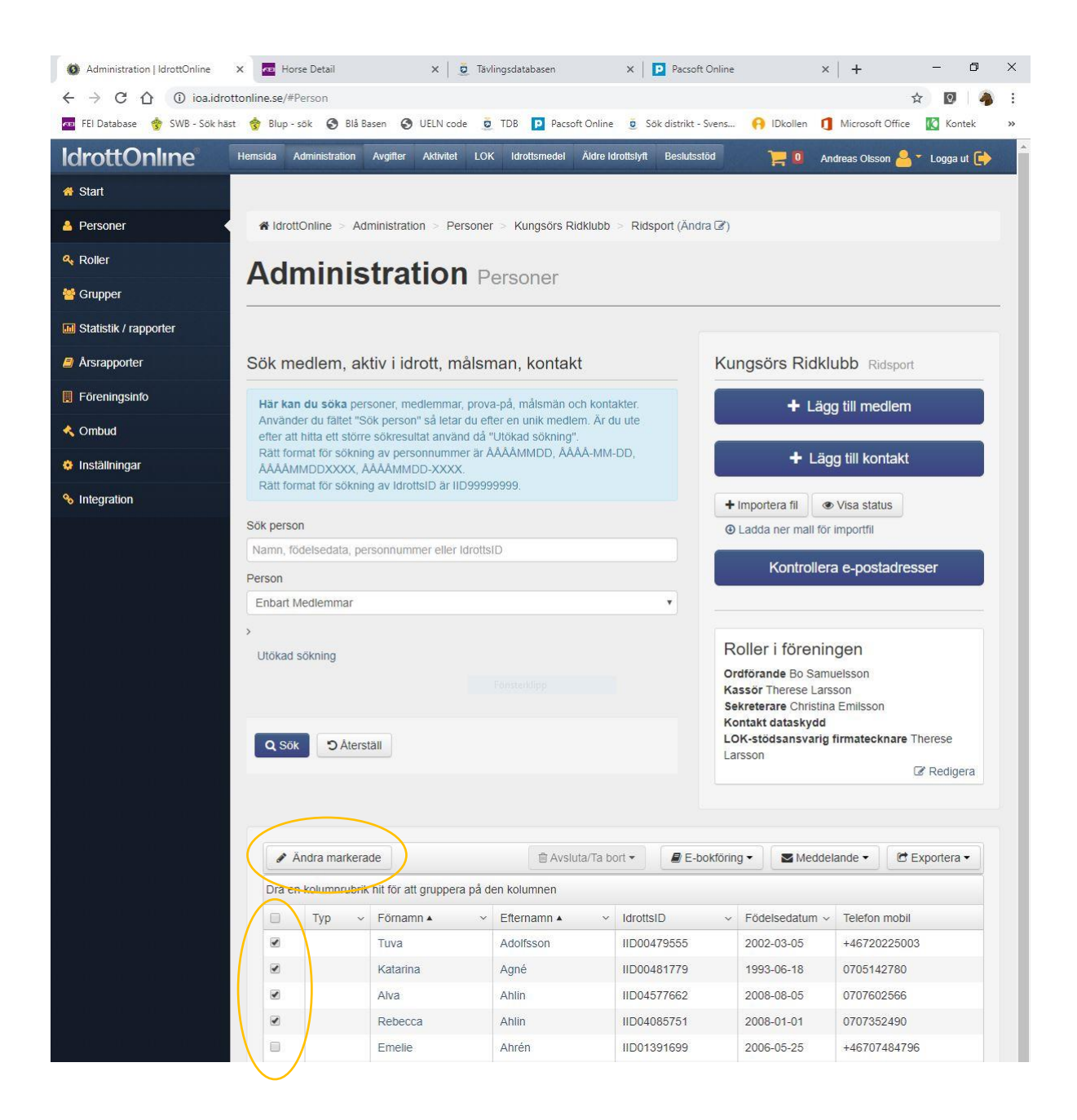

## Klicka på **Roller**

| Administration   IdrottOnline                                                                                                    | X Horse Detail                                        | 🗙 🛛 🧕 Tävlingsdatabasen                                              | 🗙 📔 🖻 Pacsoft Online                                       | ×   + - 0 ×                                                 |  |  |  |  |  |
|----------------------------------------------------------------------------------------------------|-------------------------------------------------------|----------------------------------------------------------------------|------------------------------------------------------------|-------------------------------------------------------------|--|--|--|--|--|
| $\leftrightarrow$ $\rightarrow$ C $\triangle$ $\odot$ ioa.idro                                                                                                    | ottonline.se/#Person                                  |                                                                      |                                                            | ☆ 🛛 🗍 🐴 🗄                                                   |  |  |  |  |  |
| 🚾 FEI Database   😚 SWB - Sök hä                                                                                                    | ist 🤹 Blup - sök 🔇 Blå Basen                          | 🔇 UELN code 🧕 TDB 卪 P                                                | acsoft Online 🧕 Sök distrikt - Svens                       | 🙌 IDkollen 🐧 Microsoft Office 🚺 Kontek 🛛 »                  |  |  |  |  |  |
| IdrottOnline                                                                                                    | Hemsida Administration Avgi                           | fter Aktivitet LOK Idrottsmed                                        | lei Äldre idrottslyft Beslutsstöd                          | 📜 🚺 🛛 Andreas Olsson 🍐 🔭 Logga ut 🗭                         |  |  |  |  |  |
| 😤 Start                                                                                                    |                                                       |                                                                      |                                                            |                                                             |  |  |  |  |  |
| A Personer                                                                                                    | Adminis                                               | stration > Personer > Kungsör                                        | s Ridklubb > Ridsport (Ändra 🕑)                            |                                                             |  |  |  |  |  |
| & Roller                                                                                                    | Administr                                             | ation Demons                                                         |                                                            |                                                             |  |  |  |  |  |
| 😤 Grupper                                                                                                    |                                                       |                                                                      |                                                            |                                                             |  |  |  |  |  |
| 📶 Statistik / rapporter                                                                                                    |                                                       |                                                                      |                                                            |                                                             |  |  |  |  |  |
| Årsrapporter                                                                                                    | Redigera Person 🛛 🛪 Avbryt 🖻 Spara                    |                                                                      |                                                            |                                                             |  |  |  |  |  |
| 📕 Föreningsinfo                                                                                                    |                                                       |                                                                      |                                                            |                                                             |  |  |  |  |  |
| 🔦 Ombud                                                                                                    | Du nai gjort <b>anuringa</b>                          | som ej ar sparade.                                                   |                                                            |                                                             |  |  |  |  |  |
| 🔅 Inställningar                                                                                                    | Här kan du ändra flera                                | ı medlemmar samtidigt för utvald                                     | a medlemmars adresser, telefon, gru                        | ipper, roller mm. Om de utvalda                             |  |  |  |  |  |
| Integration         medlemmarna har samma värde på ett fält, kommer informationen att visas och det går att ändra. Om däremot medlemmarna har           Integration         olika värden, visas det en text "Olika värden" eller att informationen visas med gul färg och även då går det att göra ändringar. Alla |                                                       |                                                                      |                                                            |                                                             |  |  |  |  |  |
|                                                                                                    | S andringar som görs sk<br>Du ändrar nu 4 medler      | river över den befintliga informat<br>mmar: Tuva Adolfsson, Katarina | ionen.<br>Agné, Rebecca Ahlin, Alva Ahlin                  |                                                             |  |  |  |  |  |
|                                                                                                    |                                                       |                                                                      |                                                            |                                                             |  |  |  |  |  |
|                                                                                                    | Personnummer IdrottsID                                |                                                                      |                                                            |                                                             |  |  |  |  |  |
|                                                                                                    | Olika värd                                            | en 🔹                                                                 | Olika vä                                                   | Olika värden                                                |  |  |  |  |  |
|                                                                                                    |                                                       |                                                                      | Kön *                                                      | Kön *                                                       |  |  |  |  |  |
|                                                                                                    |                                                       |                                                                      | 🔘 Man 💿 Kvinn                                              | 🔍 Man 💿 Kvinna                                              |  |  |  |  |  |
|                                                                                                    | Förnamn *                                             |                                                                      |                                                            | Nationalitet *                                              |  |  |  |  |  |
|                                                                                                    | Effernamn *                                           | Svenge                                                               |                                                            |                                                             |  |  |  |  |  |
|                                                                                                    |                                                       |                                                                      | Grupper av                                                 | typen grupper, lag, familjer eller arbetsrum                |  |  |  |  |  |
|                                                                                                    | Alt. förnamn                                          | Vid ändring av ir                                                    | Vid ändring av information för flera personer, kan grupper |                                                             |  |  |  |  |  |
|                                                                                                    | da personerna kan inga i olika grupper.<br>🕼 Redigera |                                                                      |                                                            |                                                             |  |  |  |  |  |
|                                                                                                    | Telefonnummer                                         |                                                                      | Roller                                                     | Poller                                                      |  |  |  |  |  |
|                                                                                                    | Bostad                                                | Synlig för                                                           | Vid ändring av ir                                          | nformation för flera personer, kan roller                   |  |  |  |  |  |
|                                                                                                    | Olika värden                                          | Olika värden                                                         | tyvärr inte visas                                          | då personerna kan ha olika roller.    Redigera              |  |  |  |  |  |
|                                                                                                    | Mobil                                                 | Synlig för                                                           |                                                            | Englished and an and an an an an an an an an an an an an an |  |  |  |  |  |
|                                                                                                    | Olika värden                                          | Olika värden                                                         | Ø                                                          |                                                             |  |  |  |  |  |

## Klicka på kugghjulet markerat nedan.

| Administration   IdrottOnline ×                                           | Horse Detail X                                                                                                    | 🧕 Tävlin                                          | gsdatabasen                                                                         | 🗙 📔 🖸 Pacsoft O               | nline                                           | ×   +                | - 0 ×             |  |  |  |  |  |
|---------------------------------------------------------------------------|----------------------------------------------------------------------------------------------------|---------------------------------------------------|-------------------------------------------------------------------------------------|-------------------------------|-------------------------------------------------|----------------------|-------------------|--|--|--|--|--|
| $\leftrightarrow$ $\rightarrow$ C $\triangle$ $\bigcirc$ ioa.idrottonline | s.se/#Person                                                                                                    |                                                   |                                                                                     |                               |                                                 |                      | ☆ 🖸 🀴 :           |  |  |  |  |  |
| 📼 FEI Database 🏾 譇 SWB - Sök häst 😚                                       | Blup - sök 🔇 Blå Basen 🔇 UELN co                                                                                                    | de 💆                                              | TDB Pacsoft Online                                                                  | 🧕 Sök distrikt - Sv           | ens 🙌 IDkoller                                  | n 🐧 Microsoft Off    | fice 🚺 Kontek 🛛 » |  |  |  |  |  |
| 🧧 Årsrapporter                                                            | Välj roller                                                                                                    |                                                   |                                                                                     |                               |                                                 | × Avbr               | yt 💿 Välj         |  |  |  |  |  |
| 📕 Föreningsinfo                                                           |                                                                                                    |                                                   |                                                                                     |                               |                                                 |                      |                   |  |  |  |  |  |
| 🔦 Ombud                                                                   | Roller markerade med gul text betyder att någon men inte alla har den rollen.                                                                                                    |                                                   |                                                                                     |                               |                                                 |                      |                   |  |  |  |  |  |
| 🤨 Inställningar                                                           | Beroende på vad du väljer i rulli                                                                                                    | istan und                                         | er "Filtrera roller" komm                                                           | er olika roller att vi        | sas. Rollen "Ordfö                              | rande" kan t.ex. ba  | ara               |  |  |  |  |  |
| Integration S                                                             | <ul> <li>satus da Foreinigen ar valu. Ku organisation som har skapat rolle information, se manualen som du Förklaringar till ikoner.</li> <li>Rollen har rollegenskap(er) son</li> <li>Rollegenskap(er) finns angivet</li> </ul>                           | n. Till hög<br>hittar på<br>m kan an<br>för denn: | ger om rollen visas anta<br>www.idrottonline.se.<br>ges.<br>a person på denna roll. | i personer som inn            | ehar denna roll i o                             | rganisationen. För   | rmer              |  |  |  |  |  |
|                                                                           | Valda roller<br>Filtrera roller                                                                                                    | Alla                                              |                                                                                     | ▼ Alla                        |                                                 | ¥                    | =                 |  |  |  |  |  |
|                                                                           | De 5 vanligaste rollerna                                                                                                    |                                                   | Roller från Sve                                                                     | enska                         | Alla rol                                        | ler                  |                   |  |  |  |  |  |
|                                                                           | SISU Utbildningsdeltagare ©27<br>SISU ldrottsutbilderna<br>Aktiv 27 ¢ 0<br>Riksidrottsforbundet<br>Utbildningsdeltagare Forbund<br>179<br>Riksidrottsförbundet<br>LOK-ledare ©<br>Riksidrottsförbundet<br>Administratör Hemsida (3<br>Riksidrottsförbundet |                                                   | Ridsportförbundet                                                                   |                               | Sök rolk                                        | er                   | <b>a</b>          |  |  |  |  |  |
|                                                                           |                                                                                                    |                                                   |                                                                                     |                               |                                                 |                      |                   |  |  |  |  |  |
|                                                                           |                                                                                                    |                                                   |                                                                                     |                               | Administratör Hemsida 5<br>Riksidrottsförbundet |                      |                   |  |  |  |  |  |
|                                                                           |                                                                                                    |                                                   | <ul> <li>Anläggningsch<br/>Svenska Ridspo</li> <li>Ersättare/suppl</li> </ul>       | ef 0<br>rtförbundet<br>eant 0 | Riksio<br>Anläg<br>Sven                         | Riksidrottsförbundet |                   |  |  |  |  |  |
|                                                                           |                                                                                                    |                                                   | Svenska Ridsportförbundet Fellow Svenska Ridsportförbundet                          |                               | Anställd<br>Riksidrottsförbundet                |                      |                   |  |  |  |  |  |

Bocka sedan i för "Prenumerant Häst & Ryttare". Klicka på spara på samtliga sidor.

| Administration   IdrottOnline ×                                         | 🚾 Horse Detail 🛛 🗴 💆 Tävlingsdatabasen                         | 🗙 📔 Pacsoft Online                | ×   + – Ø ×                     |
|-------------------------------------------------------------------------|----------------------------------------------------------------|-----------------------------------|---------------------------------|
| $\leftrightarrow$ $\rightarrow$ C $\triangle$ $\bigcirc$ ioa.idrottonli | ne.se/#Person                                                  |                                   | ☆ 🖸 🐴 :                         |
| 🚾 FEI Database   😚 SWB - Sök häst 🥳                                     | 🕈 Blup - sök 🔕 Blå Basen 🔇 UELN code 💆 TDB 📔 Pacsoft Online    | 🧕 Sök distrikt - Svens 🙌 IDkollen | 🚺 Microsoft Office 🔣 Kontek 🛛 » |
| Årsrapporter                                                            | Rollegenskaper                                                 |                                   | 🗙 Avbryt 💿 Spara                |
| 📕 Föreningsinfo                                                         | 4145                                                           |                                   |                                 |
| 🔦 Ombud                                                                 | Aktiv                                                          | Destructure                       |                                 |
| 🔅 Inställningar                                                         |                                                                | Beskrivning                       |                                 |
| % Integration                                                           |                                                                |                                   |                                 |
| S                                                                       |                                                                |                                   | × Avbryt 🕤 Spara                |
| P                                                                       | Rollegenskap(er) finns angivet för denna person på denna roll. |                                   |                                 |
|                                                                         |                                                                |                                   |                                 |
| ×                                                                       | Valda roller                                                   |                                   |                                 |